## METTRE A JOUR LES DONNEES D'UN DOSSIER

| 1. Créer un<br>nouveau dossier                 | Démarrer<br>Tous les programmes<br>Ciel<br>Serveur<br>Ciel Serveur                                                                    | Ciel Serveur                             |
|------------------------------------------------|----------------------------------------------------------------------------------------------------|------------------------------------------|
|                                                | Démarrer<br>Tous les programmes<br>Ciel<br>Gestion Commerciale<br>Ciel Gestion Commerciale Evolution                                  | Ciel Gestion<br>Commerciale<br>Evolution |
|                                                | Dossier<br>Nouveau                                                                                                    |                                          |
|                                                | <créer dossier="" mon="" ordinateur="" sur="" un=""><br/>Cliquez sur Ok</créer>                                                       |                                          |
|                                                | Saisissez le nom du nouveau dossier<br>Cliquez sur Créer                                                                              |                                          |
|                                                | Modifiez les paramètres de la société en cliquant su                                                                                  | r Modifier les réglages                  |
|                                                | Cliquez sur Suivant >                                                                                                    |                                          |
|                                                | Activez l'option "Mode de création rapide (3 étapes)'<br>Cochez l'option "Récupération des informations de r<br>Cliquez sur Suivant > | '<br>éférencent"                         |
|                                                | Etape 1 : Saisissez ou sélectionnez les informations<br>Cliquez sur Suivant >                                                         |                                          |
|                                                | Etape 2 : Saisissez ou sélectionnez les informations<br>Cliquez sur Suivant >                                                         |                                          |
|                                                | Désactivez toutes les options<br>Cliquez sur Terminer                                                                                 |                                          |
| 2. Modifier les<br>paramètres de la<br>société | Dossier<br>Paramètres<br>Société                                                                                                    |                                          |
|                                                | Apportez les modifications nécessaires<br>Cliquez sur Ok                                                                              |                                          |

| 3. Modifier la date de travail | Dossier<br>Options<br>Date de travail         |
|--------------------------------|-----------------------------------------------|
|                                | Modifiez la date de travail<br>Cliquez sur Ok |

| Ν | ote | s |
|---|-----|---|
|   |     |   |

Fermez les fenêtres "Top : ..." après avoir coché "Ne plus demander"